## **Optical Review** How to submit a Special Section article

1. Please login to the system as an Author and click on the "Submit New Manuscript" link.

| New Submiss | ions                                          |
|-------------|-----------------------------------------------|
|             | Submit New Manuscript                         |
|             | Submissions Sent Back to Author (0)           |
|             | Incomplete Submissions (0)                    |
|             | Submissions Waiting for Author's Approval (0) |
|             | Submissions Being Processed (0)               |
|             |                                               |
| Revisions   |                                               |
|             | Submissions Needing Revision (0)              |
|             | Revisions Sent Back to Author (0)             |
|             | Incomplete Submissions Being Revised (0)      |
|             | Revisions Waiting for Author's Approval (0)   |
|             | Revisions Being Processed (0)                 |
|             | Declined Revisions (0)                        |
|             |                                               |
| Completed   |                                               |
|             | Submissions with a Decision (0)               |
|             | Submissions with Production Completed (0)     |

2. Please select "Regular Paper" from the drop-down menu in "Select Article Type" section.

| Article Type<br>Selection                                                 | Attach Files                                                                  | Manuscript<br>Data |
|---------------------------------------------------------------------------|-------------------------------------------------------------------------------|--------------------|
| Choose the Article Type of<br>your submission from the<br>drop-down menu. | Select Article Type None Regular Paper Short Note S.J.: c DDF18 S.J.: LDC2019 | Proceed 🔶          |

3. Please step through the submission steps

4. Please answer "Yes" to the question; "Does this manuscript belong to a special issue?" under the "Additional Information" section.

| estionnaire                                                                          |                                                                                                    |                                                                                                    |
|--------------------------------------------------------------------------------------|----------------------------------------------------------------------------------------------------|----------------------------------------------------------------------------------------------------|
| Please verify<br>whenever an<br>negatively inf<br>conflict of int<br>behalf of all a | that you have included a conflict of in<br>author has a financial or personal rela<br>luenced by the article's content. This<br>erest exists for all participating author<br>uthors, the corresponding author stat | terest statement in your manuscript. A conflict of interest exists<br>ationship with a third party whose interests could be positively or<br>should be added in a separate section before the reference list. If n<br>s, the corresponding author should use the following wording: On<br>es that there is no conflict of interest. |
|                                                                                      | Yes, conflict of interest state included.                                                                                                    | ment                                                                                                    |
|                                                                                      |                                                                                                    |                                                                                                    |
| This journal e                                                                       | ncourages data deposition in reposito                                                                                                    | ries. Refer to 'Instructions For Authors'                                                                                                    |
| This journal e<br>Answer<br>Required:                                                | ncourages data deposition in reposito                                                                                                    | ries. Refer to 'Instructions For Authors'                                                                                                    |
| This journal e<br>Answer<br>Required:<br>Does this ma                                | Please select a response<br>nuscript belong to a special issue?                                                                                                    | ries. Refer to 'Instructions For Authors'                                                                                                    |
| This journal e<br>Answer<br>Required:<br>Does this ma<br>Answer<br>Required:         | Please select a response<br>nuscript belong to a special issue?<br>Please select a response                                                                                                    | ries. Refer to 'Instructions For Authors' <ul></ul>                                                                                                    |

5. Please select the special issue (S.I.) "S.I. : ABCD'20" (ABCD'20 is the abbreviated name of S.I.)

| nswer<br>tequired: | <ul> <li>Please select a response</li> <li>Yes</li> <li>No</li> </ul> |
|--------------------|-----------------------------------------------------------------------|
| Please             | select the special issue your manuscript belongs to.                  |
|                    |                                                                       |